# COMMANDE MOKANDA EN LIGNE

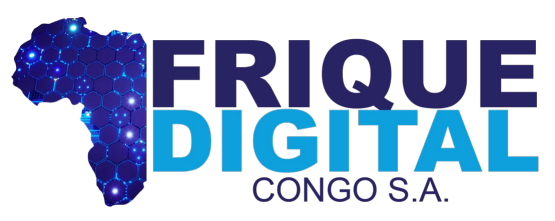

Société de Services et des Nouvelles Technologies

#### **PRISE EN MAIN**

Vous êtes internaute, rendez-vous sur https://mokanda-rdc.com pour commander votre document de l'état civil. Créez-y un compte pour avoir accès à l'ensemble de fonctionnalités vous étant dédiées.

#### MOKANDA

MARIAGES PUBLIÉS CONTACTEZ-NOUS

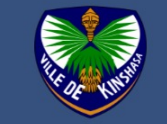

## Faites vos demandes en ligne

Retrouvez toutes les informations nécessaires pour aborder sereinement vos démarches d'étatcivil et d'autres services communaux

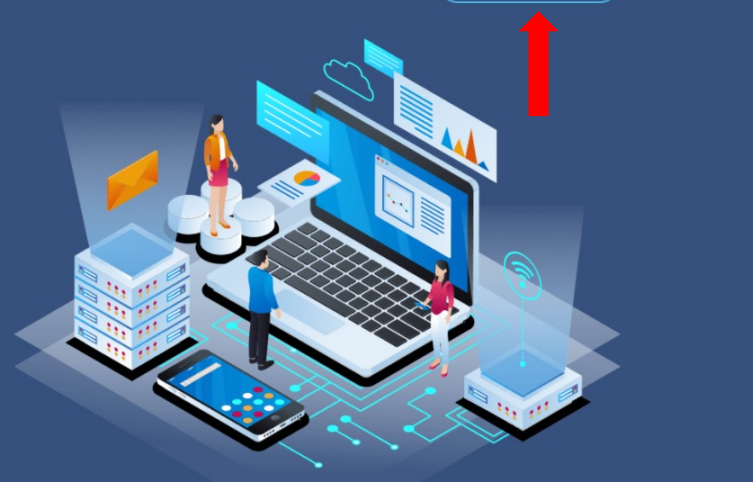

-된 Se connecter

+ Attestation de décès Attestation de Acte d'adoption **P** Acte de mariage naissance

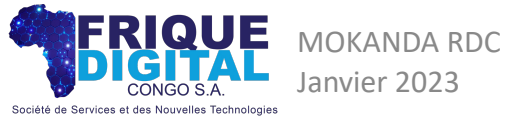

#### **PROFIL INTERNAUTE**

La connexion étant faite, allez sur votre espace de travail.

#### MOKANDA ACCUEIL MARIA

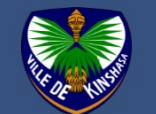

## Faites vos demandes en ligne

Retrouvez toutes les informations nécessaires pour aborder sereinement vos démarches d'étatcivil et d'autres services communaux

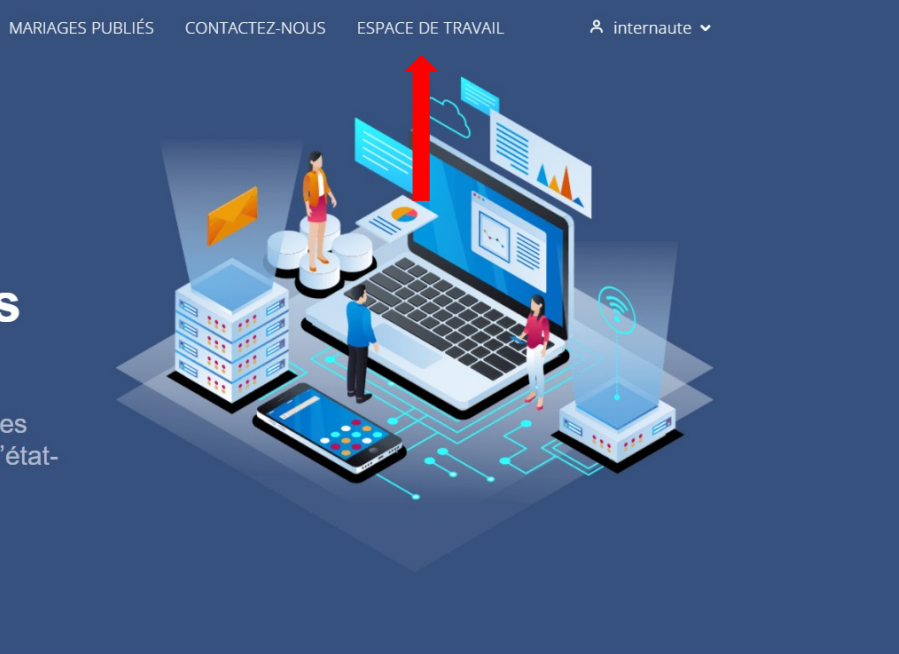

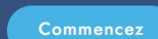

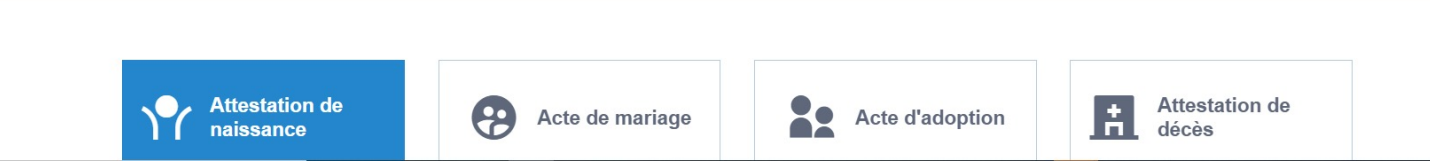

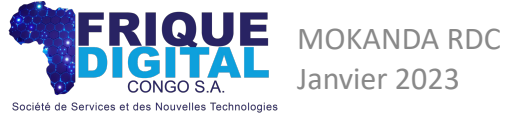

Document confidentiel Tous droits réservés | AFRIQUE DIGITAL CONGO S.A

Dans votre espace de travail, allez sur « Nouvelle demande ».

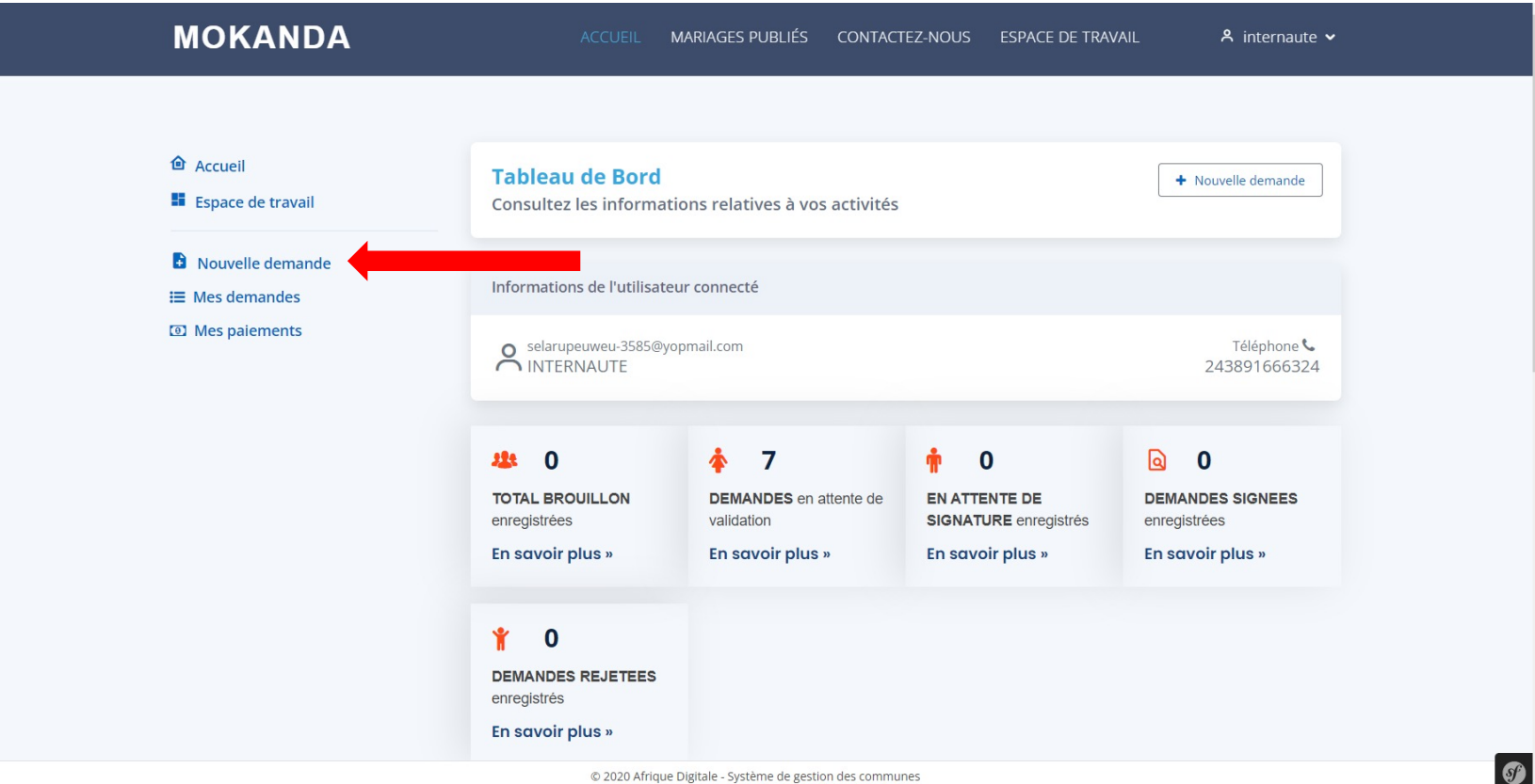

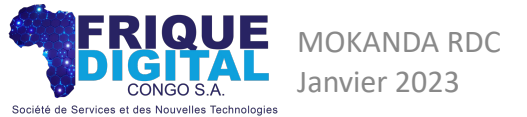

Document confidentiel Tous droits réservés | AFRIQUE DIGITAL CONGO S.A Les informations suivantes sont requises pour la nouvelle demande :

- 1. Commune
- 2. Service
- 3. Document

Veuillez les sélectionner et passez à la prochaine étape.

|                                                         |                                                           | -                                  |
|---------------------------------------------------------|-----------------------------------------------------------|------------------------------------|
| MOKANDA                                                 | ACCUEIL MARIAGES PUBLIÉS CONTACTEZ-NOUS ESPACE DE TRAVAIL | 😤 internaute 🗸                     |
| <ul><li>Accueil</li><li>Espace de travail</li></ul>     | Demande des documents<br>Initiez la demande du document   |                                    |
| <ul><li>Nouvelle demande</li><li>Mes demandes</li></ul> | Informations de l'utilisateur connecté                    |                                    |
| Mes paiements                                           | selarupeuweu-3585@yopmail.com<br>INTERNAUTE               | Téléphone <b>%</b><br>243891666324 |
|                                                         | ↓╤ Sélectionnez le service et le type de document         |                                    |
|                                                         | Commune/Site * GOMBE                                      | T                                  |
|                                                         | Service SERVICE DE L'ETAT-CIVIL                           | •                                  |
|                                                         | Document                                                  |                                    |
|                                                         | Attestation de célibat                                    | mulaire 🗸                          |
|                                                         |                                                           |                                    |

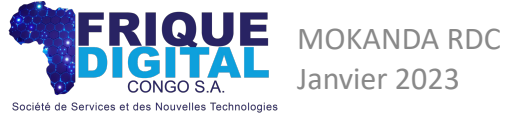

## FORMULAIRES NOUVELLE DEMANDE

Pour commencer, sélectionnez votre pays de résidence.

En suite remplissez tous les champs de différents formulaires liés au document dont vous avez sélectionné précédemment.

Dans le présent exemple, il y a le formulaire du Bénéficiaire, du Père de ce dernier et de sa Mère.

Remplissez correctement et enregistrez.

| MOKANDA ACCUEIL MARIAGES PUBLIÉS CONTACTEZ-NOUS ESPACE DE TRAVAIL & internaute >                                                                                                    |          |
|----------------------------------------------------------------------------------------------------|----------|
| <ul> <li>Accueil</li> <li>Espace de travail</li> <li>Nouvelle demande</li> <li>Mes paiements</li> <li>Pays de résidence *</li> <li>France</li> <li>BéhéFICLAIRE</li> <li>PèRE</li> <li>MièRE</li> <li>Current de demande</li> <li>Current de demande</li> <li></li></ul> |          |
| © 2020 Afrique Digitale - Système de gestion des communes                                                                                                    | <b>S</b> |

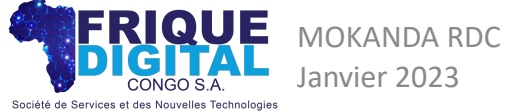

Remplissez correctement et enregistrez...

| MOKANDA | ACCUEIL MARIAGES PUBLIÉS<br>Pays de résidence * | CONTACTEZ-NOUS ESPACE DE TRAVAIL 🐣 internaute 🗸 |
|---------|-------------------------------------------------|-------------------------------------------------|
|         | France                                          | ~                                               |
|         | BÉNÉFICIAIRE                                    | ^                                               |
|         | Nom *                                           | Postnom                                         |
|         | Test                                            | Mutomb                                          |
|         | Prénom                                          | Sexe                                            |
|         | Alex                                            | Masculin ~                                      |
|         | Etat Civil                                      | Nationalité *                                   |
|         | Célibataire                                     | ~ Congolaise ~                                  |
|         | Date de naissance *                             | Lieu de naissance *                             |
|         | 09/01/1993                                      | 🗖 Kinshasa                                      |
|         | Profession                                      | Nouvelle profession                             |
|         | Directeur technique                             | Veuillez saisir le nouvelle profession          |
|         | Adresse *                                       |                                                 |
|         | Paris, France                                   |                                                 |
|         | © 2020 Afrique Digitale - Système de ges        | tion des communes                               |

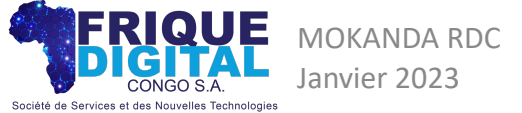

Veuillez confirmer l'enregistrement des données remplies pour passer à la prochaine étape.

| MOKANDA              | ACCUEIL MARIAGES PUBLIÉS CONTAC                        | TEZ-NOUS ESPACE DE TRAVAIL |              |
|----------------------|--------------------------------------------------------|----------------------------|--------------|
|                      |                                                        |                            |              |
| Accueil              | Attestation de célibat                                 |                            | III Registre |
| Espace de travail    | Demande à la Commune de GOMBE                          |                            |              |
| Nouvelle demande     |                                                        |                            |              |
| 🔚 Mes demandes       | Confirmation                                           |                            |              |
| Image: Mes paiements | Commution                                              |                            |              |
|                      | Voulez-vous réellement enregistrer votre der           | nande ?                    |              |
|                      | Oui                                                    | Non                        | ~            |
|                      | PERE                                                   |                            | ~            |
|                      | MÈRE                                                   |                            | ^            |
|                      | Nom *                                                  | Postnom                    |              |
|                      | Test                                                   | Mutomb                     |              |
|                      | Prénom                                                 | Sexe *                     |              |
|                      | Marie                                                  | Féminin                    | ~            |
|                      | © 2020 Afrique Digitale - Système de gestion des commu | ines                       |              |

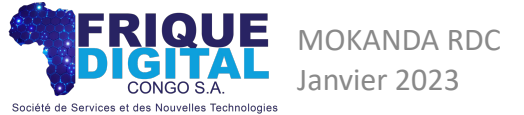

S

#### PAIEMENT COMMANDE

Données correctement enregistrées, vous pouvez à présent procéder au paiement.

Appuyez sur « Effectuer le paiement ».

| C B preprod.mokanda-rdc.com/app/afficher-docume         | nt-dynamique/388704                                                                                 |                    |
|---------------------------------------------------------|----------------------------------------------------------------------------------------------------|--------------------|
| MOKANDA                                                 | ACCUEIL MARIAGES PUBLIÉS CONTACTEZ-NOUS ESPACE DE TRAVAIL 📍 int                                     | ernaute 🗸          |
| <ul><li>Accueil</li><li>Espace de travail</li></ul>     | Attestation de célibat N°D-63D8C90DB4FF0       IIII Registre des des des des des des des des des de | emandes            |
| <ul><li>Nouvelle demande</li><li>Mes demandes</li></ul> | Informations                                                                                        | Registre           |
| Mes paiements                                           | Commune / Site De<br>GOMBE INTER                                                                    | mandeur<br>₹NAUTE  |
|                                                         | Bénéficiaire Etat d<br>TEST MUTOMB Alex                                                             | u dossier<br>illon |
|                                                         | Documents à joindre                                                                                 | utre type          |
|                                                         | Afficher 10 lignes Recherche                                                                        |                    |
|                                                         | Intitulé 🔶 Non du fichier 🍐 Options                                                                 |                    |
|                                                         | Aucune information trouvée                                                                          |                    |
|                                                         | Aucune information trouvee 0 lignes selectionnees Précédent Su                                      | livant             |

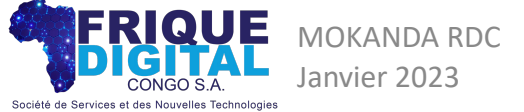

## CHOIX MODE DE PAIEMENT

Vous avez le choix entre le paiement mobile ou via la carte électronique.

Dans la version actuelle de notre plate-forme, l'option carte électronique ne prend en charge que VISA et MasterCard.

Pour les canaux mobiles : M-pesa, Orange Money et Airtel Money.

| < > C == | preprod.mokanda-rdc.com/app/payer-do                       | cument/57/2/388704                                        | k @ % > \ ‡    |
|----------|------------------------------------------------------------|-----------------------------------------------------------|----------------|
|          | MOKANDA                                                    | ACCUEIL MARIAGES PUBLIÉS CONTACTEZ-NOUS ESPACE DE TRAVAIL | 😤 internaute 🗸 |
|          | <ul><li>Accueil</li><li>Espace de travail</li></ul>        | Payez votre demande                                       |                |
|          | <ul> <li>Nouvelle demande</li> <li>Mes demandes</li> </ul> | ≣ Sélectionnez les frais supplémentaires                  |                |
|          | <ul> <li>Mes paiements</li> </ul>                          | - Sélectionner un ou plusieurs frais -                    |                |
|          |                                                            | 😝 Votre panier                                            |                |
|          |                                                            | Attestation de célibat (ETRANGER)                         | 1 USD          |
|          |                                                            | TOTAL A PAYER :                                           | 1,00 USD       |
|          |                                                            | Sélectionnez un moyen de paiement                         |                |
|          |                                                            | MasterCard MasterCard MasterCard                          |                |
|          |                                                            | © 2020 Afrique Digitale - Système de gestion des communes | S              |

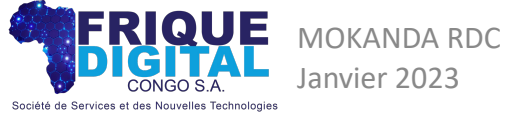

Document confidentiel Tous droits réservés | AFRIQUE DIGITAL CONGO S.A

#### RECAPITULATIF DU PAIEMENT

Choisissez le paiement électronique en cliquant sur VISA/MasterCard, prenez connaissance du montant global à payer. Ce dernier inclus le montant du document et le frais de la transaction.

Si tout est en ordre avec votre demande, confirmer l'opération.

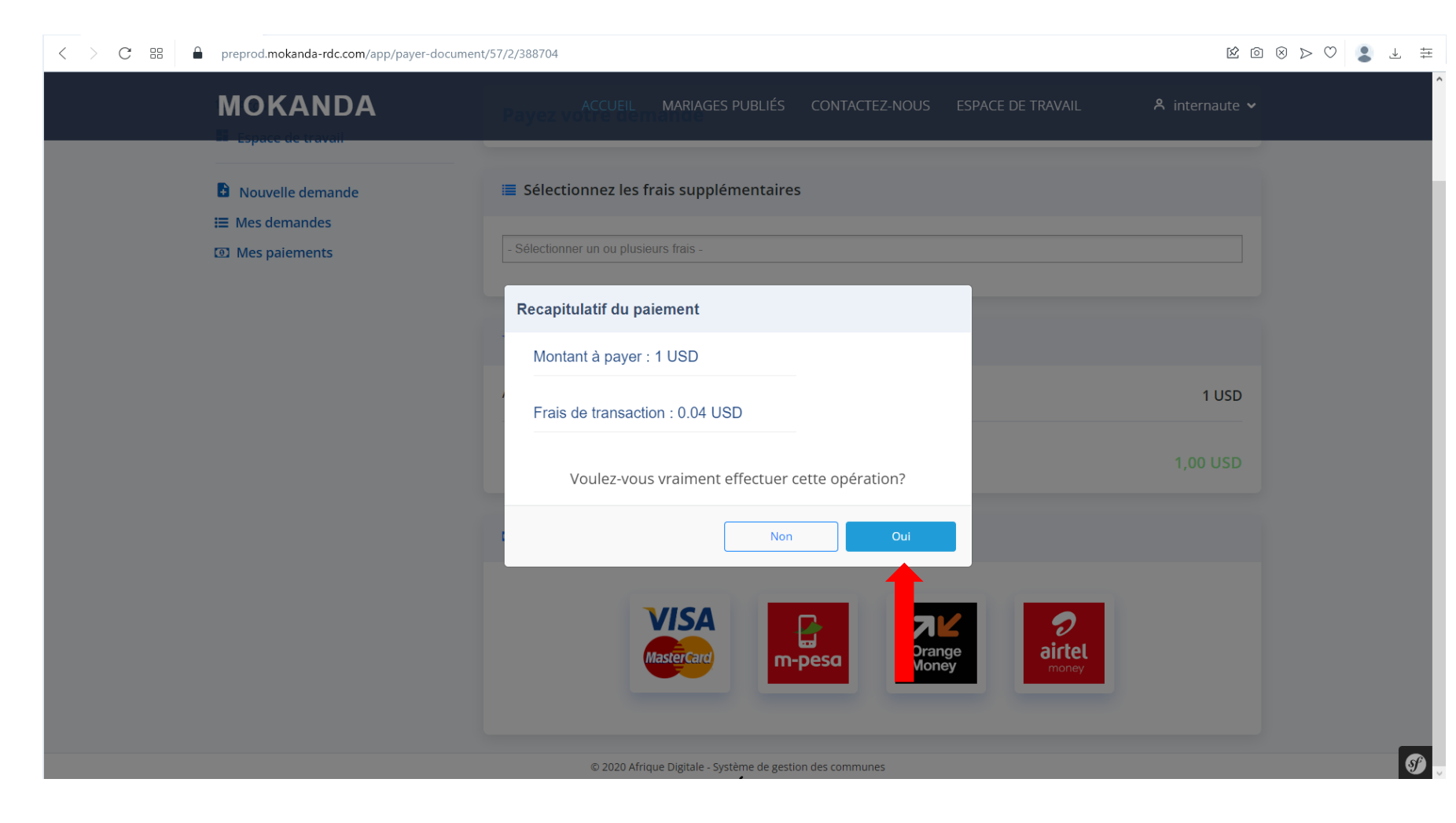

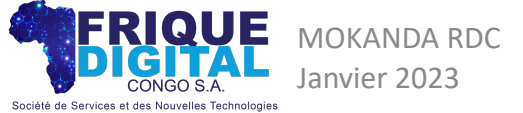

| < > C == | preprod.mokanda-rdc.com/app/payer-doc | rument/57/2/388704                                        | 1              |
|----------|---------------------------------------|-----------------------------------------------------------|----------------|
|          |                                       | ACCUEIL MARIAGES PUBLIÉS CONTACTEZ-NOUS ESPACE DE TRAVAIL | 🐥 internaute 🗸 |
|          | B Nouvelle demande IIII Mes demandes  | Sélectionnez les frais supplémentaires                    |                |
|          | 🗐 Mes paiements                       | - Sélectionner un ou plusieurs frais -                    |                |
|          |                                       | Opération en cours , veuillez patienter                   |                |
|          |                                       | Attestation de célibat (ETRAN TEP)                        | 1 USD          |
|          |                                       | TOTAL A PAYER :                                           | 1,00 USD       |
|          |                                       | Sélectionnez un moyen de paiement                         |                |
|          |                                       | VISA         Mastercard         m-peso         Money      |                |
|          |                                       | © 2020 Afrique Digitale - Système de gestion des communes |                |

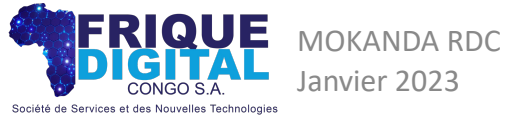

## FORMULAIRE DE PAIEMENT

Vous serez redirigés vers un formulaire hautement sécurisé pour entrer vos informations bancaires.

| < > C III mpi.quipugmbh.com/index.jsp |                                                  |                                                              | K 🛛 8 Þ 💭 🖡 🛱 |
|---------------------------------------|--------------------------------------------------|--------------------------------------------------------------|---------------|
|                                       |                                                  |                                                              |               |
|                                       | Ca                                               | rd Data                                                      |               |
|                                       | CARD NUMBER                                      | MONTH/YEAR                                                   |               |
|                                       | CARDHOLDER                                       | CVV2                                                         |               |
|                                       | To pay for the orde<br>Data communication is     | er, enter your card details.<br>secured by the TLS protocol. |               |
|                                       | Cancel                                           | ок                                                           |               |
|                                       | Orde                                             | er details                                                   |               |
|                                       | Payment ID1936570DescriptionPalement IAmount1.04 | makuta                                                       |               |
|                                       | SECURE<br>Loam more                              | mastercard<br>ID Check<br>learn more                         |               |

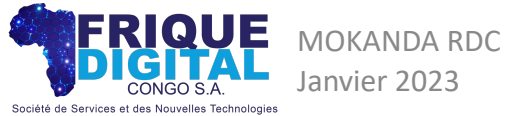

#### CONFIRMATION PAIEMENT

Après la soumission du formulaire précédant sur vos données bancaires, votre banque pourrait vous demandé d'entrer le code de confirmation de la transaction envoyé par SMS ou par mail.

Entrez le, sinon cette étape n'apparaître pas dans le processus de débit de votre solde bancaire.

| C B 🗎 mpi.quipugmbh.com/index.jsp |                                                                                                    | ± ± 😫 🔍 < 🗵 🗄 |
|-----------------------------------|----------------------------------------------------------------------------------------------------|---------------|
|                                   |                                                                                                    | ^             |
|                                   | Ecobark<br>The Pan African Bank                                                                                                    |               |
|                                   | Veuillez saisir ci-dessous le Mot de Passe Temporaire (OTP) qui vous a été envoyé<br>sur votre numéro mobile/à votre adresse Email |               |
|                                   | Détails de la transaction                                                                                                    |               |
|                                   | Commerçant: WOLF_TECH                                                                                                    |               |
|                                   | Montant: \$1.04 USD                                                                                                    |               |
|                                   | Numéro de carte:9952                                                                                                    |               |
|                                   | Entrer code:                                                                                                    |               |
|                                   |                                                                                                    |               |
|                                   | Me renvover le code                                                                                                    |               |
|                                   | Continuer                                                                                                    |               |
|                                   | Continuer                                                                                                    |               |
|                                   | Terms and Conditions Fermer                                                                                                    |               |
|                                   |                                                                                                    |               |
|                                   |                                                                                                    |               |
|                                   |                                                                                                    |               |
|                                   |                                                                                                    |               |
|                                   |                                                                                                    |               |
|                                   |                                                                                                    |               |
|                                   | learn more                                                                                                    |               |
|                                   |                                                                                                    |               |
|                                   | Loading                                                                                                    |               |

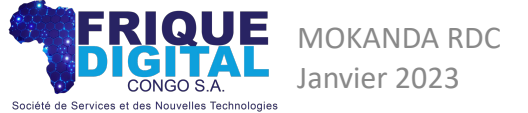

Document confidentiel Tous droits réservés | AFRIQUE DIGITAL CONGO S.A L'opération bancaire s'étant effectuée avec succès, la présente page s'affichera avec la reçu de votre paiement. Nous vous recommandons de l'imprimer, ou de le télécharger en pdf.

Si un problème survenait, la réponse correspondante vous sera affichée sur la page dédiée.

| MOKANDA                                                                                                    | ACCUEIL MA                                    | ARIAGES PUBLIÉS                                     | CONTACTEZ-NOUS           | ESPACE DE TRAVAIL     | internaute 🗸       |
|----------------------------------------------------------------------------------------------------|-----------------------------------------------|-----------------------------------------------------|--------------------------|-----------------------|--------------------|
| <ul> <li>Accueil</li> <li>Espace de travail</li> <li>Nouvelle demande</li> <li>Mes demandes</li> <li>Mes paiements</li> </ul> |                                               | Fact                                                | ure générée avec suc     | ccès                  |                    |
|                                                                                                    | <b>Reçu de paiement</b><br>Aperçu sur le reçu |                                                     |                          | Registre des dossiers | 🔒 İmprimer le reçu |
|                                                                                                    | RECU DE PAIEMENT                              |                                                     |                          |                       |                    |
|                                                                                                    |                                               | RECU DI                                             | E PAIEMENT   MC          | DKANDA                |                    |
|                                                                                                    |                                               | Demande N° D-6<br>Site : GOMBE<br>Date : 31/01/2023 | 3D8C90DB4FF0<br>3        |                       |                    |
|                                                                                                    |                                               | Attestation de cé<br>Frais de transacti             | libat (ETRANGER) :<br>on | 1 USD<br>0.04 USD     |                    |
|                                                                                                    | © 2020 Afrique Di                             | igitale - Système de gestio                         | on des communes          | 0.04 030              |                    |

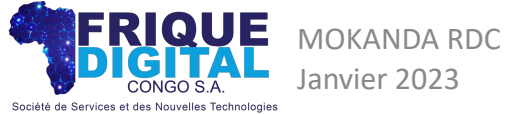

## Merci

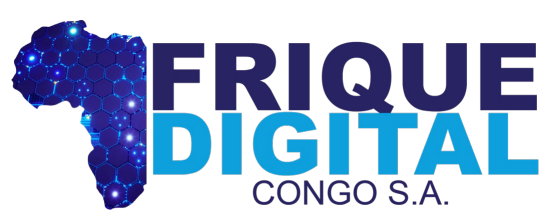

Société de Services et des Nouvelles Technologies